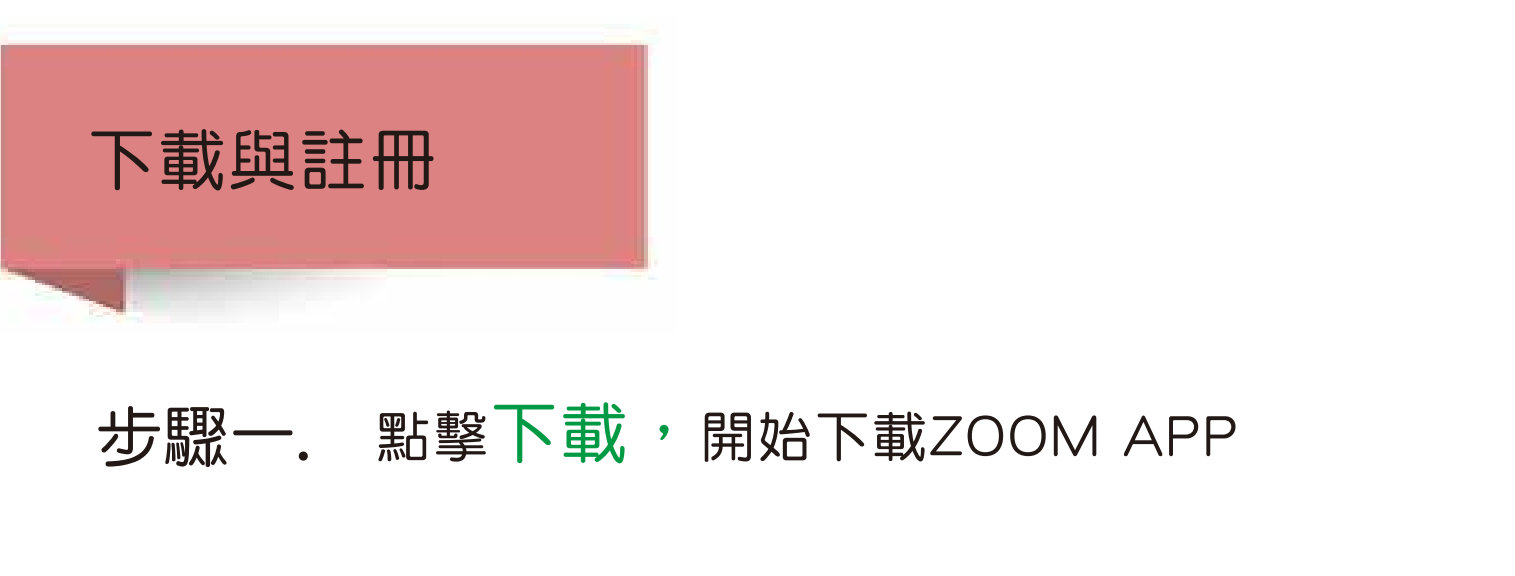

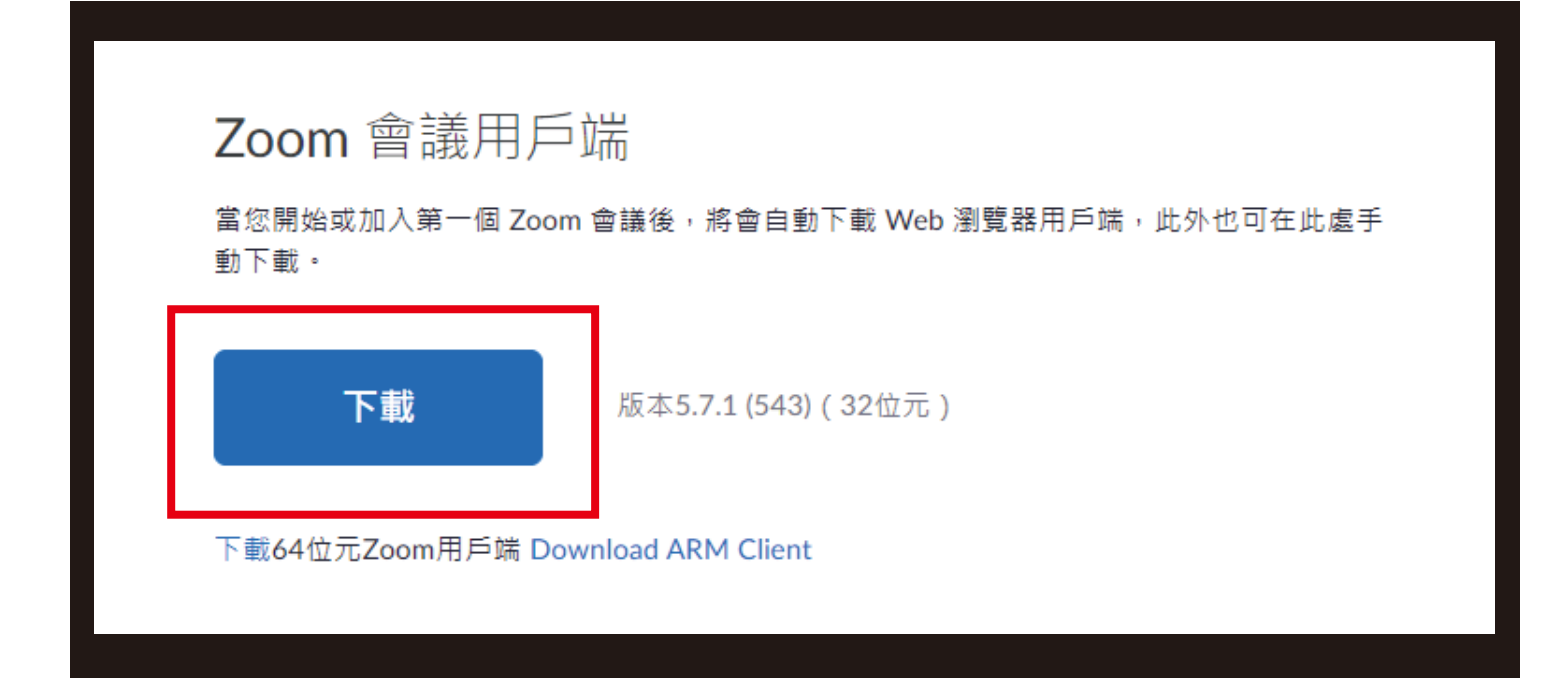

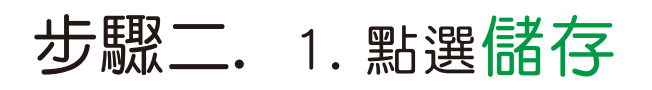

| ● 另存新聞                                | ×                                                   |                            |
|---------------------------------------|-----------------------------------------------------|----------------------------|
|                                       | ● ◎ 供料系質 _ ◎                                        |                            |
| · 相乐智语 · 新雄雲和英                        | ar • 0                                              |                            |
| - 5H                                  | #25年 単型 -                                           |                            |
| ■ AD etrin                            | 23/4/2020 15:38 直理                                  | 2017.0                     |
| ■ ▲第<br>■ 単用<br>■ 単用<br>■ Wedown10 00 | e                                                   | T着 Web 驱散器用和端,此外也可把此成手     |
| 🛥 Data (D) 🛶 🖌                        | , <sup>16</sup>                                     | (3.0421)                   |
| MERINA CONTRACTO                      | 9                                                   |                            |
| 万粗调型(T) Application 英                 |                                                     |                            |
| ∧ 機械資料項                               | 280 Ex                                              |                            |
|                                       | 適用於 Microsoft Outlook                               | 的 Zoom 外掛程式                |
|                                       | 「應用計 Outlook 的 Zoom 外側程式」將在 Mice<br>共同技一下町可能给或排程會講。 | osoft Outlook 工具列上资格一团研细。但 |

## 步驟三. 點擊zoominstaller

#### 適用於 Microsoft C

「適用於 Outlook 的 Zoom 外掛程 只需按一下即可開始或排程會議。

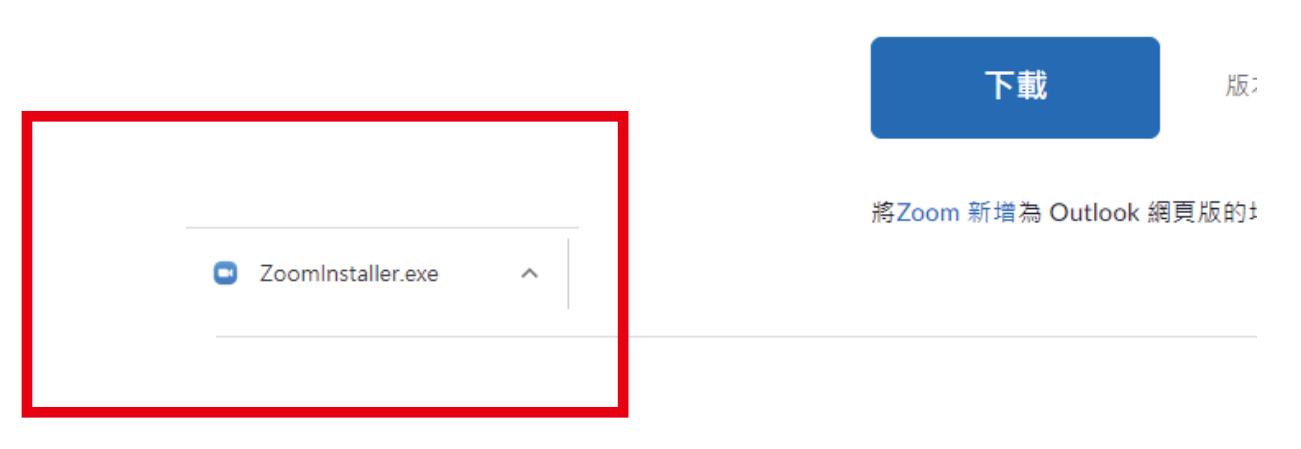

# 步驟四. 點擊執行,開始下載ZOOM APP

| 是否要執行這個檔案?   名稱: C\Users\staff\Desktop\ZoomInstaller.exe   發行者: Zoom Video Communications_Inc.   類型: 應用程式   從: C\Users\staff\Desktop\ZoomInstaller.exe   執行(R) 取須  |
|----------------------------------------------------------------------------------------------------|
| 名稱: C:\Users\staff\Desktop\ZoomInstaller.exe<br>發行者: <u>Zoom Video Communications. Inc.</u><br>類型: 應用程式<br>從: C:\Users\staff\Desktop\ZoomInstaller.exe<br>執行(R) 取済 |
| 發行者: <u>Zoom Video Communications, Inc.</u><br>類型: 應用程式<br>從: C:\Users\staff\Desktop\ZoomInstaller.exe<br>執行(R) 取須                                                 |
| 類型: 應用程式<br>從: C:\Users\staff\Desktop\Zoominstaller.exe<br>執行(R) 取須                                                                                                |
| 從 C:\Users\staff\Desktop\ZoomInstaller.exe<br>執行(R) 取済                                                                                                    |
| 载行(R) 取演                                                                                                    |
| ☑ 開啟這個檔案前一定要先詞問(W)                                                                                                    |

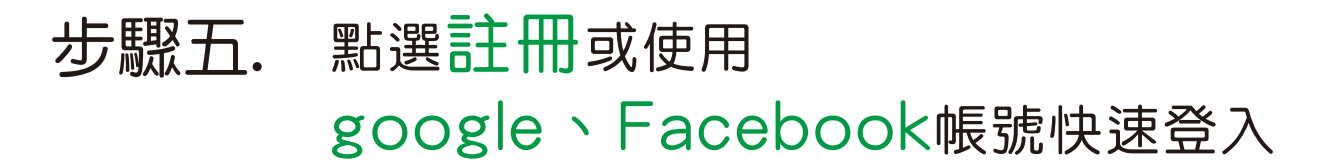

Zoom Cloud Meetings

#### ZOOM ~

| 輸入您的電 | 子郵件    |                 |
|-------|--------|-----------------|
| 輸入您的密 | 碼      | 忘記密碼?           |
|       | 登入     |                 |
| (     | 〕 譲我保持 | 登入              |
| —— 或透 | 過以下方式  | <b>〔登入:</b> ——— |
| ٩     | G      | θ               |
| SSO   | Google | Facebook        |
|       |        |                 |

く返回

註冊

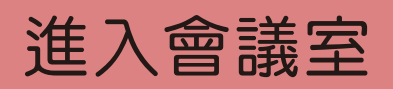

方式一.

## 點選本中心所提供的ZOOM會議連結 進入課程會議室

社團法人臺中市大大人長期照護關懷協會 邀請您參加排程的 Zoom 會議 主題:ZOOM 測試 hu 3 Zoom 合詳

https://zoomtw.zoom.us/j/7064423183? pwd=UGVJWnkxVkhocUhFR0JZY051a29YZ <u>z09</u>

會議 ID:706 442 3183 密碼: 520520

Join our Cloud HD Video Meeting

Zoom is the leader in modern enterprise video communications, with an easy, reliabl...

## 輸入會議室密碼,加入會議

| 注題   | 3 Zoom      | × |
|------|-------------|---|
| etin |             |   |
| 說明   | 輸入會議密碼      |   |
|      | 5.00 MCM278 |   |

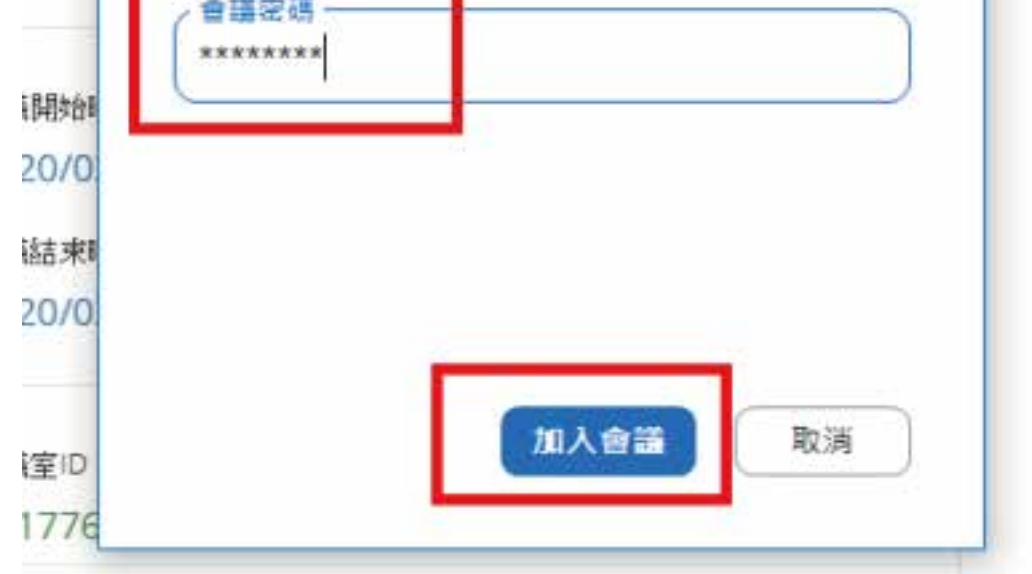

# 方式二. 點選加入會議室

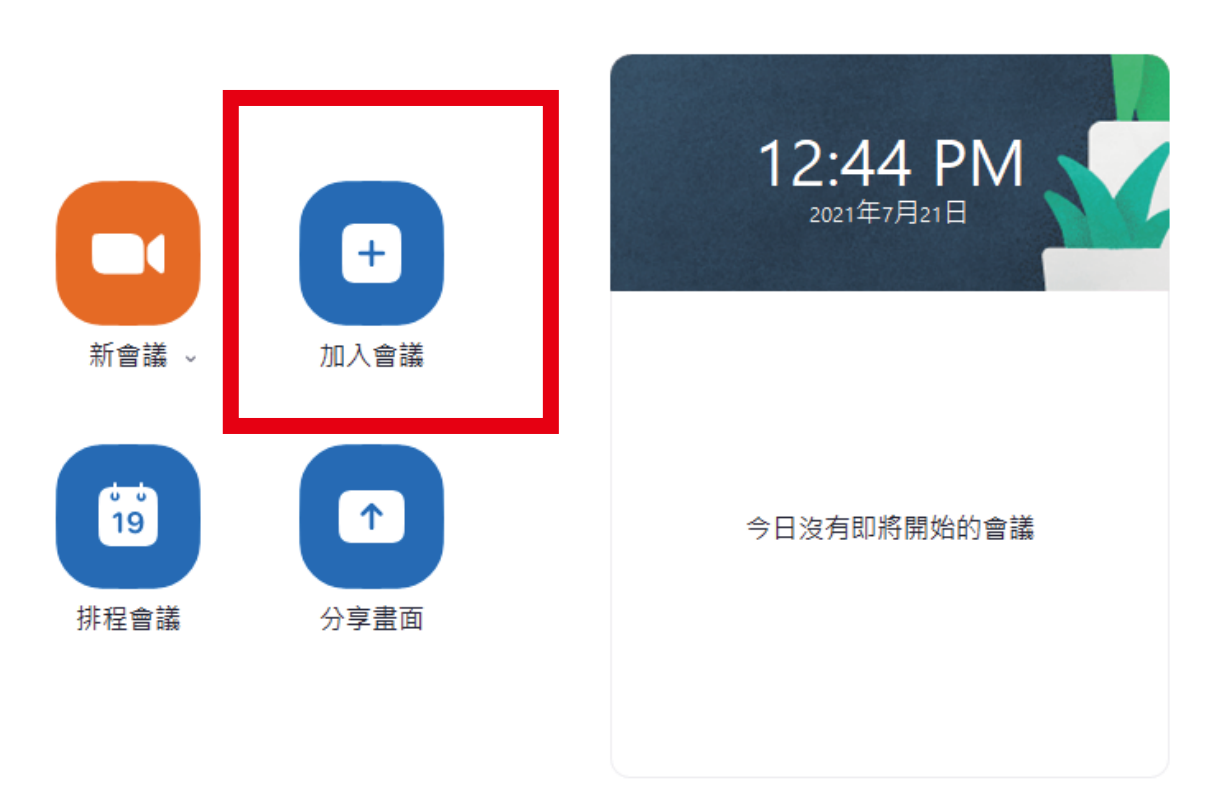

# 輸入會議室ID和您的本名,點選加入

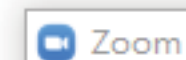

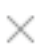

|     | 200m                                        | ×    |
|-----|---------------------------------------------|------|
|     | 加入會議                                        | PM   |
|     | 輸入會議ID或個人連結名稱                               |      |
|     | 輸入你的本名                                      |      |
|     | <ul> <li>不自動連接音訊</li> <li>保持視訊關閉</li> </ul> | 冶的會議 |
|     | 加入會議 取消                                     |      |
| 輸入空 | 怒碼・點選確定                                     |      |
|     | 輸入會議密碼                                      | ×    |
|     | 輸入會議密碼                                      |      |
|     | 會議密碼                                        | )    |
|     |                                             |      |

加入會議

取消

進入會議室後 1. 看到此畫面請稍後,小幫手正在確認您的身分 確認後會立即准許您加入會議室 請稍候,會議主持人馬上會請您加入。 大大人的ZOOM會議 2021/7/21

#### 2.第一次使用zoom軟體者,請點選加入並開始視訊

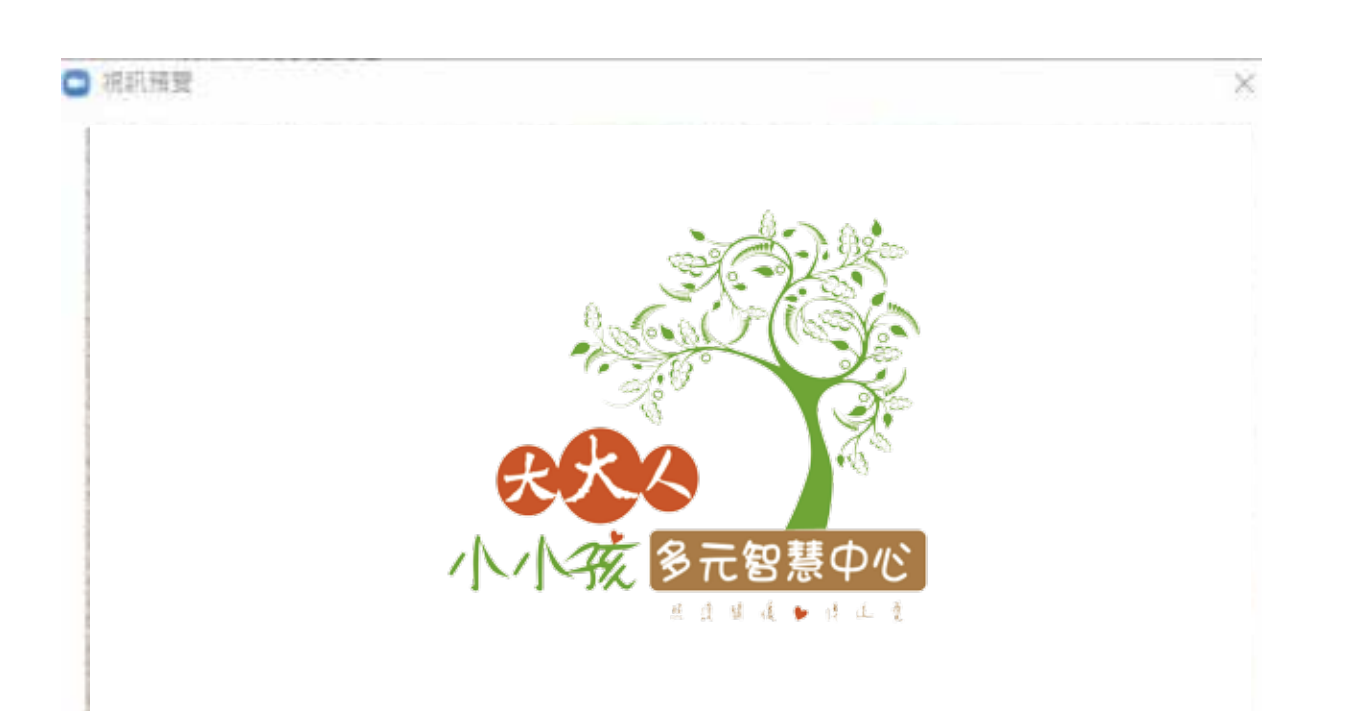

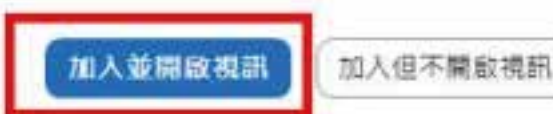

#### 3.安裝過zoom軟體者,請點選使用電腦語音設備

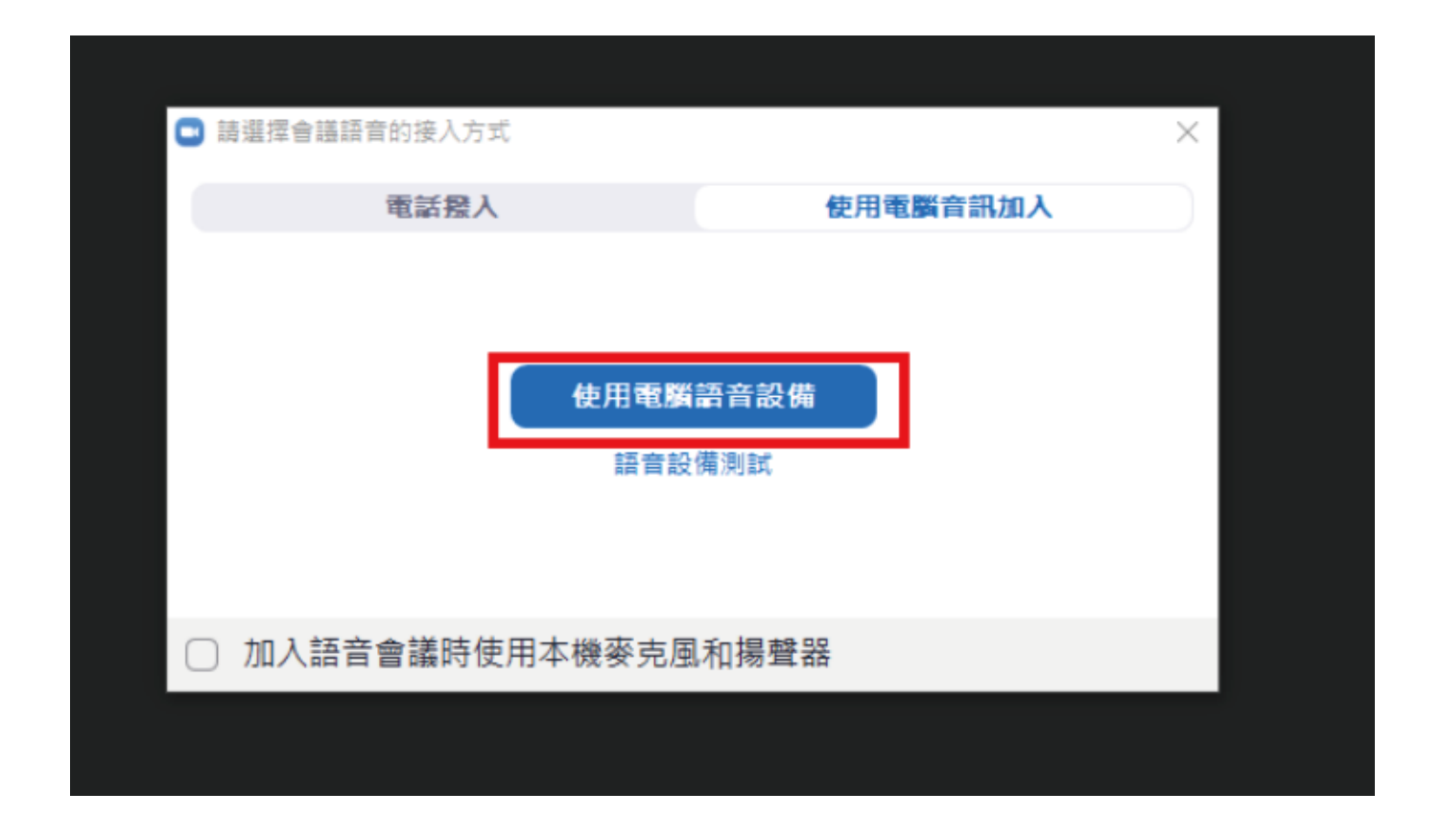

## 4. 請確認您的麥克風和鏡頭是否可以正常開啟運作

開啟時的狀態(沒有紅色斜槓)

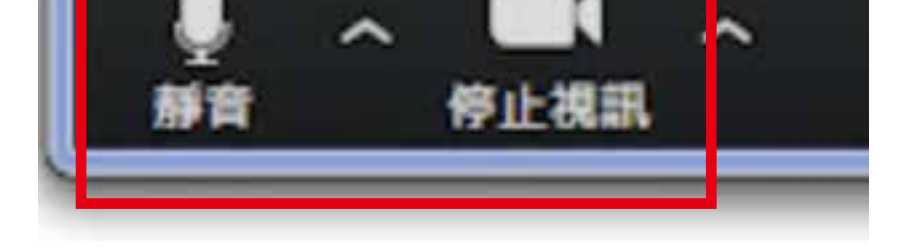

## PS. 確認後請先將您的麥克風和視訊關閉,如下圖

#### 關閉時的狀態(有紅色斜槓)

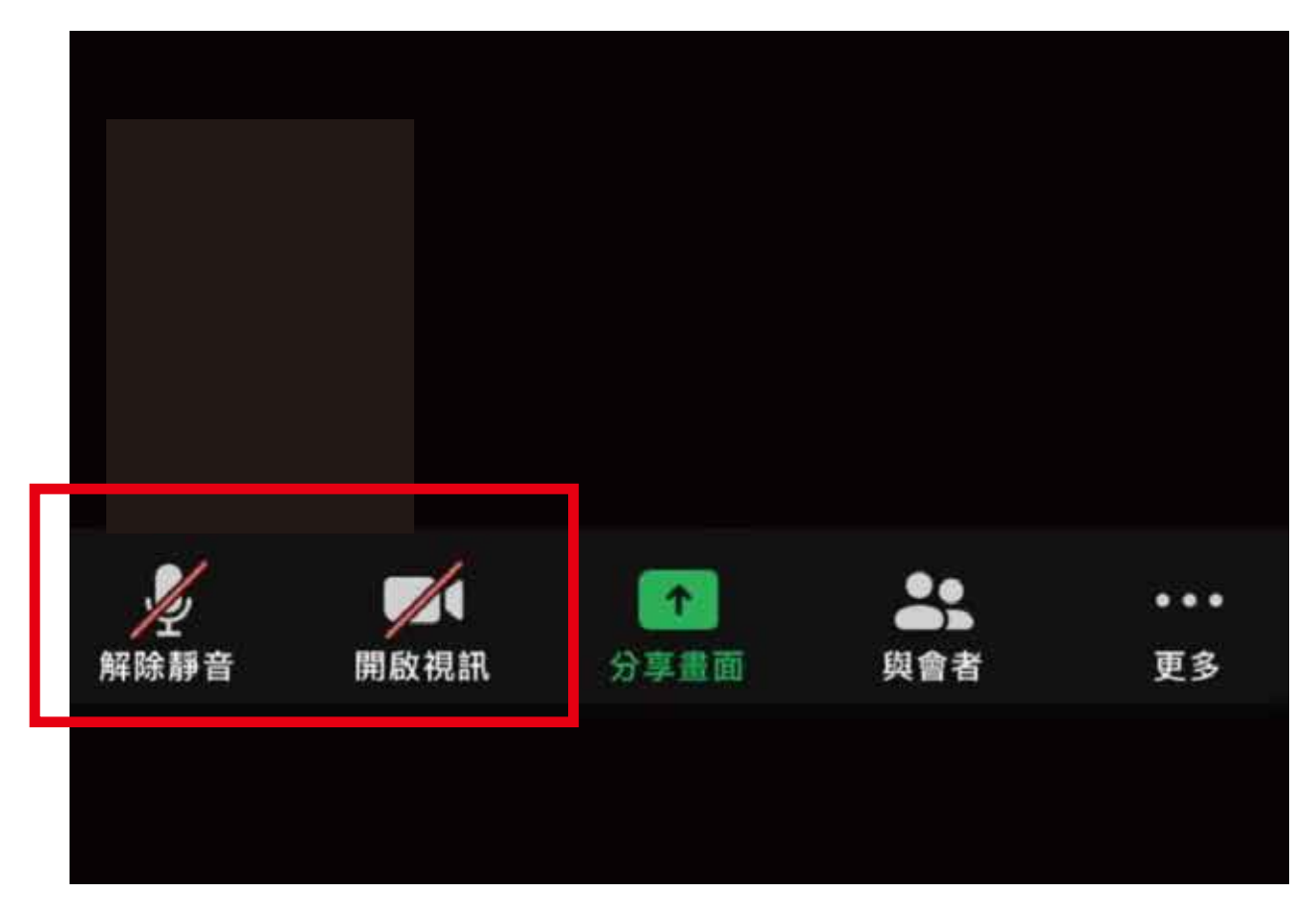

#### 以上步驟如沒問題,您可以靜心等待課程開始囉~